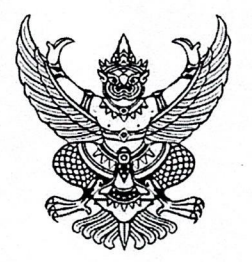

#### ประกาศมหาวิทยาลัยราชภัฏเพชรบุรี เรื่อง การทดลองสอบด้วยตนเองผ่าน PBRU Exit Exam System Online

ตามที่สำนักส่งเสริมวิชาการและงานทะเบียน ได้พัฒนาระบบ PBRU Exit Exam System Online เพื่อใช้ ในการจัดสอบวิชาพื้นฐาน 4 วิชา ให้กับนักศึกษาภาคปกติตามข้อบังคับมหาวิทยาลัยราชภัฏเพชรบุรี ว่าด้วยการ จัดการศึกษาระดับปริญญาตรีพ.ศ. 2553 ข้อ 43.7 กำหนดให้นักศึกษาที่เข้าศึกษาในมหาวิทยาลัยราชภัฏเพชรบุรี ยกเว้นภาคนอกเวลา สอบผ่านวิชาความรู้พื้นฐานอย่างน้อย 3 ใน 4 รายวิชา ประกอบด้วย วิชาภาษาอังกฤษ วิชาคอมพิวเตอร์ วิชาคณิตศาสตร์ และวิชาภาษาไทย นั้น

บัดนี้ ระบบ PBRU Exit Exam System Online ได้เปิดใช้งานแล้ว นักศึกษาสามารถเข้าไปทดลอง สอบวิชาพื้นฐาน 4 วิชาได้ที่ http://exitexam.pbru.ac.th โดยใช้ username และ password เดียวกันกับ ระบบลงทะเบียนออนไลน์

การทดลองสอบในระบบตามประกาศฉบับนี้ โดยไม่เสียค่าใช้จ่ายและไม่มีผลการสอบ "ผ่าน" หรือ "ไม่ผ่าน" เป็นเพียงการเข้าไปทดลองสอบเพื่อเป็นการเตรียมตัวค้นหาคำตอบ และเรียนรู้ด้วยตนเองได้ ตลอดเวลา ก่อนสมัครสอบจริงด้วยระบบออนไลน์ที่เป็นระบบคลังข้อสอบแบบสุ่มจากระบบทดลองสอบนี้ การ สมัครสอบเพื่อนำผลไปประกอบการสำเร็จการศึกษา ให้เป็นไปตามประกาศการรับสมัครสอบรายวิชาพื้นฐาน ซึ่งจะประกาศเป็นรอบ ๆ ไป

จึงประกาศให้ทราบโดยทั่วกัน

ประกาศ ณ วันที่ ု มีนาคม พ.ศ. 2562

(ผู้ช่วยศาสตราจารย์ ดร.กฤตชน วงศ์รัตน์)

ผู้ช่วยศาสชุราจารย์ ดร.กฤตชน วงศ์รัตน์) รองอธิการบดี ปฏิบัติราชการแทน อธิการบดีมหาวิทยาลัยราชภัฏเพชรบุรี

หมายเหตุ : ขอสงวนสิทธิ์ในการเปลี่ยนแปลงวิธีการและกระบวนการที่อาจเกิดขึ้นภายหลัง

## การเข้าระบบ PBRU Exit Exam System Online

ระบบ PBRU Exit Exam System Online มหาวิทยาลัยราชภัฏเพชรบุรี เข้าถึงผ่าน Web browser สามารถเข้าที่ http://exitexam.pbru.ac.th/index.php โดยจะแสดงหน้าแรกในการเข้าระบบ จากนั้นป้อน รหัสนักศึกษา และ รหัสผ่าน โดยใช้รหัสผ่านเดี่ยวกับระบบบริการข้อมูลนักศึกษา ตามลำดับ

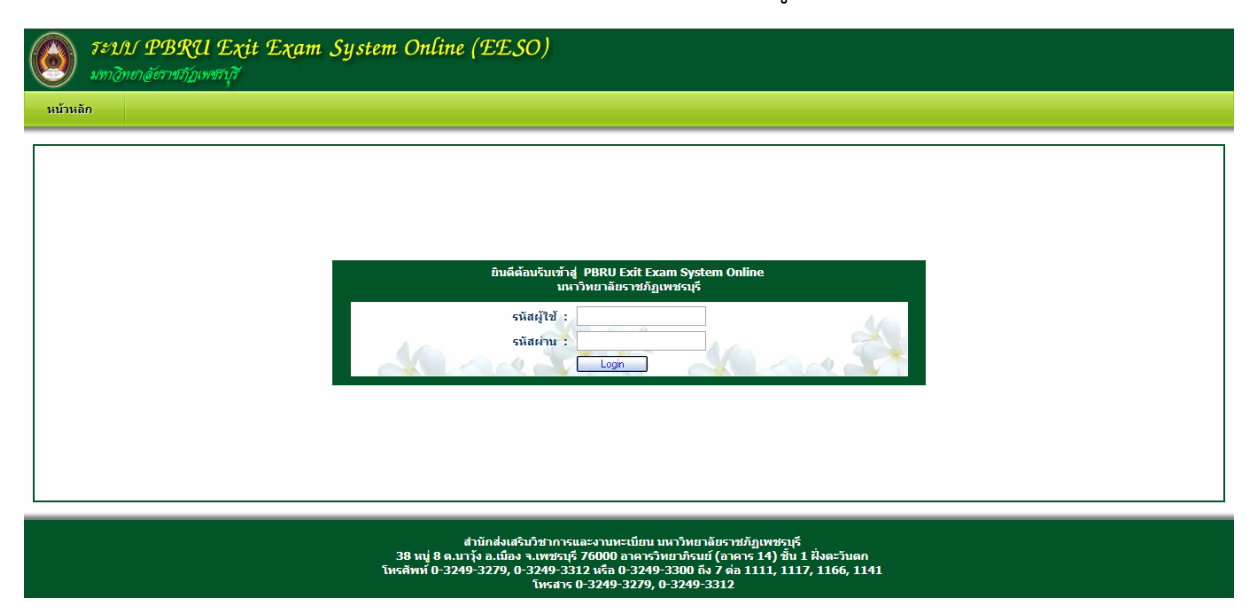

ซึ่งในการป้อนรหัสผ่าน ระบบจะแสดงผลบนหน้าจอเป็น เครื่องหมาย "ดอกจันทร์" เพื่อความ ปลอดภัยในการใช้งาน จากนั้น

คลิก Login เพื่อยืนยันเข้าสู่ระบบ กรณีที่ ป้อนรหัสผ่านไม่ถูกต้อง ระบบจะแจ้งข้อความเตือน

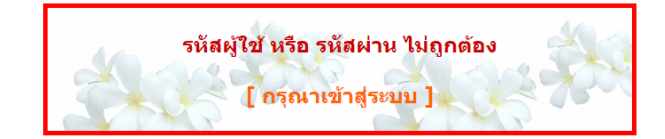

คลิกที่ กรุณาเข้าสู่ระบบ เพื่อให้ป้อนรหัสนักศึกษา และ รหัสผ่านอีกครั้ง

## เริ่มต้นการใช้งานระบบสารสนเทศฯ

หลังจากป้อนรหัสนักศึกษาและรหัสผ่านถูกต้องแล้ว ระบบจะตรวจสอบข้อมูล ส่วนตัว ชื่อ – นามสกุล ขั้นเรียน คณะ สาขาวิชา แล้วแสดงข้อมูลดังรูป

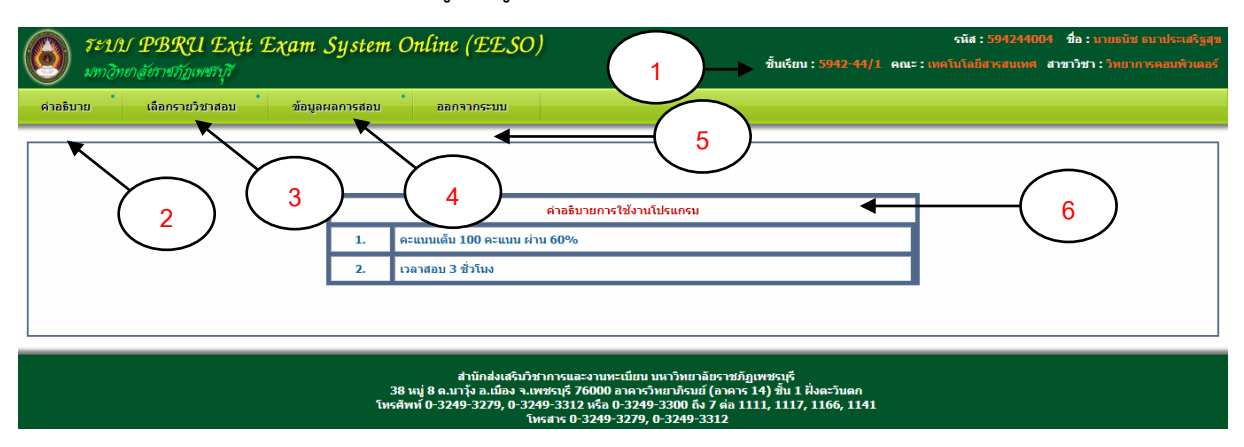

- 1 แสดง รหัสนักศึกษา ชื่อ นามสกุล ชั้นเรียน คณะ สาขาวิชา ของนักศึกษา
- 2 คำอธิบาย
- 3 เลือกรายวิชาสอบ
- 4 ข้อมูลผลการสอบ
- 5 ออกจากระบบ
- 6 แสดงคำอธิบายการใช้งานโปรแกรม

#### ออกจากระบบ

คลิกที่เมนูออกจากระบบ ระบบจะแสดงข้อความ ออกจากระบบแล้ว

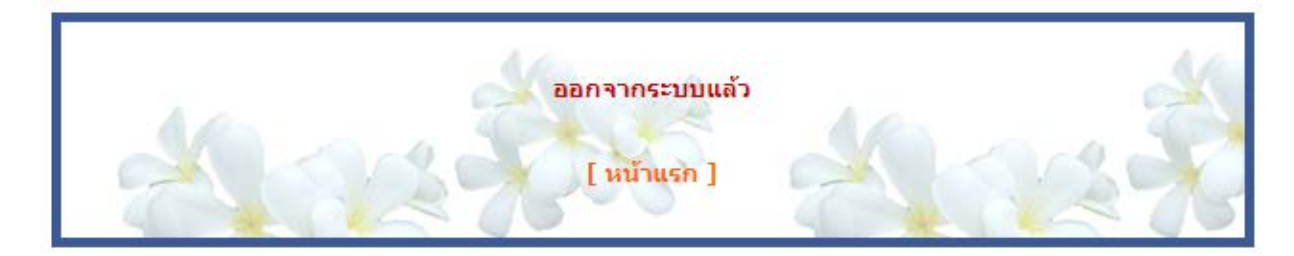

## เริ่มการสอบ

### คลิกที่เมนูเลือกรายวิชาสอบแสดงดังรูป

| 🥘 ระบบ 1<br>มากอิกษาลั | PBRU Exit E     | ixam System Online (EESO) | จา้<br>ชั้นเรียน : 5942-44/1 คณะ : เทศโน/ | รนัส : 594244004 ชื่อ : นายธนิช ธนาประเสริฐสุข<br>ขึ้นเรียน : 5942-44/1 คณะ : เหลโนโลยีสารสนเหส สาขาวิชา : วิทยาการคอมพิวเตอร์ |  |  |  |  |
|------------------------|-----------------|---------------------------|-------------------------------------------|----------------------------------------------------------------------------------------------------|--|--|--|--|
| ด่าอธิบาย              | เลือกรายวิชาสอบ | ข้อมูลผลการสอบ ออกจากระบบ |                                           |                                                                                                    |  |  |  |  |
|                        |                 |                           |                                           |                                                                                                    |  |  |  |  |
|                        |                 | กรุณาเลือกวิช             | <b>สาทีต้องการสอบ</b>                     |                                                                                                    |  |  |  |  |
|                        | วิชา            |                           | ค่าอธิบาย                                 | เลือก                                                                                                    |  |  |  |  |
|                        | 01              | ภาษาอังกฤษ 1              | การสอบทักษะภาษาอังกฤษ สำหรับนักศึกษา      |                                                                                                    |  |  |  |  |
|                        | 02              | คอมพิวเตอร์               | การสอบทักษะคอมพิวเตอร์ สำหรับนักศึกษา     |                                                                                                    |  |  |  |  |
|                        | 03              | คณิตศาสตร์                | การสอบทักษะคณิตศาสตร์ สำหรับนักศึกษา      |                                                                                                    |  |  |  |  |
|                        | 04              | ภาษาไทย                   | การสอบทักษะภาษาไทย สำหรับนักศึกษา         | 0                                                                                                    |  |  |  |  |
|                        |                 | เลือกจำนวนข้อ:25          | ช้อ ▼ ตกลง                                |                                                                                                    |  |  |  |  |
| 1                      | แสดงข้อมู       | ลรายวิชาที่สามารถสอบได้   | 3 4                                       |                                                                                                    |  |  |  |  |

- 2 เลือกรายวิชาที่ต้องการสอบ
- 3 เลือกจำนวนข้อสอบที่ต้องการทำ
- 4 คลิก ตกลง เพื่อเข้าสู่ระบบการสอบ

# เริ่มทำข้อสอบ

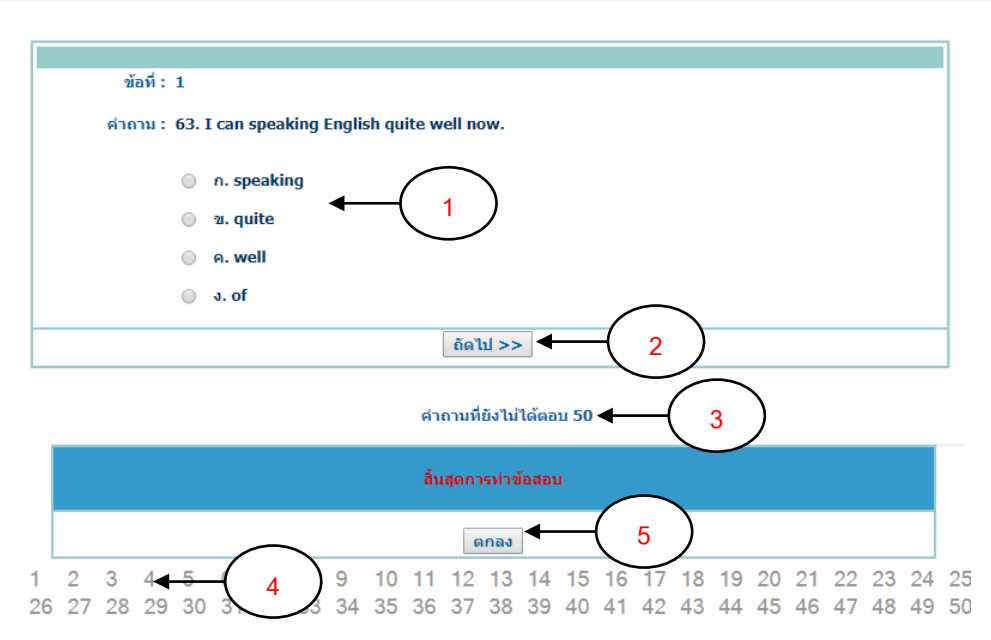

- 1 คลิกหน้าข้อคำตอบที่ต้องการเลือก
- 2 คลิกถัดไปเพื่อแสดงข้อสอบข้อถัดไป
- 3 แสดงจำนวนข้อสอบที่ยังไม่ได้ทำ
- 4 แสดงจำนวนข้อสอบทั้งหมด
- 5 คลิก ตกลง เมื่อต้องการสิ้นสุดการทำข้อสอบและประมวลผลการสอบ ในกรณีที่ทำข้อสอบเสร็จทุก

ข้อ หรือ ต้องการสิ้นสุดการสอบ

| ข้อที่: 3                                                          |
|--------------------------------------------------------------------|
| คำถาม : 21. Clerk:<br>Lady: Yes, I want two new shirts for my son. |
| n. What can I say to, madam?                                       |
| 21. Can I give you something?                                      |
| Θ A. May I help you, madam?                                        |
| I How much is that, madam?                                         |
| ์ << ก่อนหน้า   ถัดไป >> ◀ 1                                       |
| คำถามที่ยังไม่ได้ตอบ 49                                            |

|    | ลิ้นสุดการทำข้อสอบ |    |    |    |    |          |   |    |    |    |    |      |    |    |    |    |    |    |    |    |    |    |    |   |
|----|--------------------|----|----|----|----|----------|---|----|----|----|----|------|----|----|----|----|----|----|----|----|----|----|----|---|
|    |                    |    |    |    |    | $\frown$ |   |    |    |    | G  | ากลง |    |    |    |    |    |    |    |    |    |    |    |   |
| 1  | 2                  | 3  | 4  | 5  | -( | 2        | ) | 9  | 10 | 11 | 12 | 13   | 14 | 15 | 16 | 17 | 18 | 19 | 20 | 21 | 22 | 23 | 24 | 2 |
| 26 | 27                 | 28 | 29 | 30 | 31 | - 3      | 3 | 34 | 35 | 36 | 37 | 38   | 39 | 40 | 41 | 42 | 43 | 44 | 45 | 46 | 47 | 48 | 49 | 5 |

- 1 คลิกก่อนหน้าเมื่อต้องการแสดงข้อสอบข้อก่อนหน้า คลิกถัดไป เมื่อต้องการแสดงข้อสอบข้อถัดไป
- 2 คลิกเมื่อต้องการไปที่ข้อสอบข้อนั้นๆ
  - สีเขียว คือ ข้อสอบที่ทำแล้ว
  - สีแดง คือ ข้อสอบข้อที่ข้าม
  - สีเทา คือ ข้อสอบที่ยังไม่ได้เปิด

# สิ้นสุดการสอบและประมวลผล

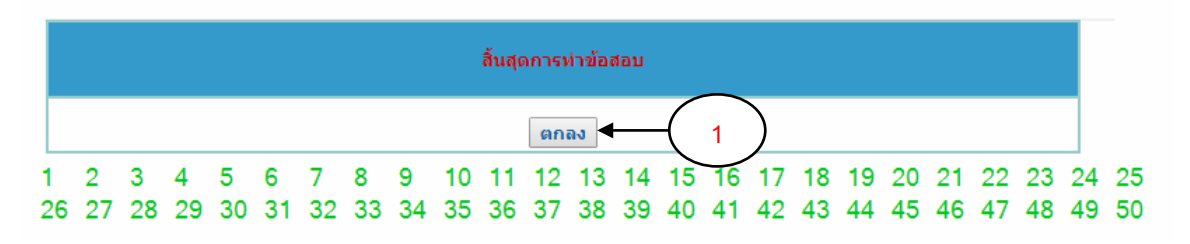

1 คลิก ตกลง เมื่อต้องการสิ้นสุดการทำข้อสอบและประมวลผลการสอบ ในกรณีที่ทำข้อสอบเสร็จทุก ข้อ หรือ ต้องการสิ้นสุดการสอบ ระบบจะทำการแสดงข้อมูลผลการสอบ ดังรูป

| ข้อมูลผลการสอบ |      |            |                       |       |       |        |  |  |  |  |  |
|----------------|------|------------|-----------------------|-------|-------|--------|--|--|--|--|--|
| สำดับ          | วิชา | ชื่อวิชา   | วันที่ - เวลา         | ເທົ້ນ | ຄະແນນ | ร้อยละ |  |  |  |  |  |
| 1              | 01   | ภาษาอังกฤษ | 17/06/2561 - 08:50:26 | 50    | 17    | 34     |  |  |  |  |  |